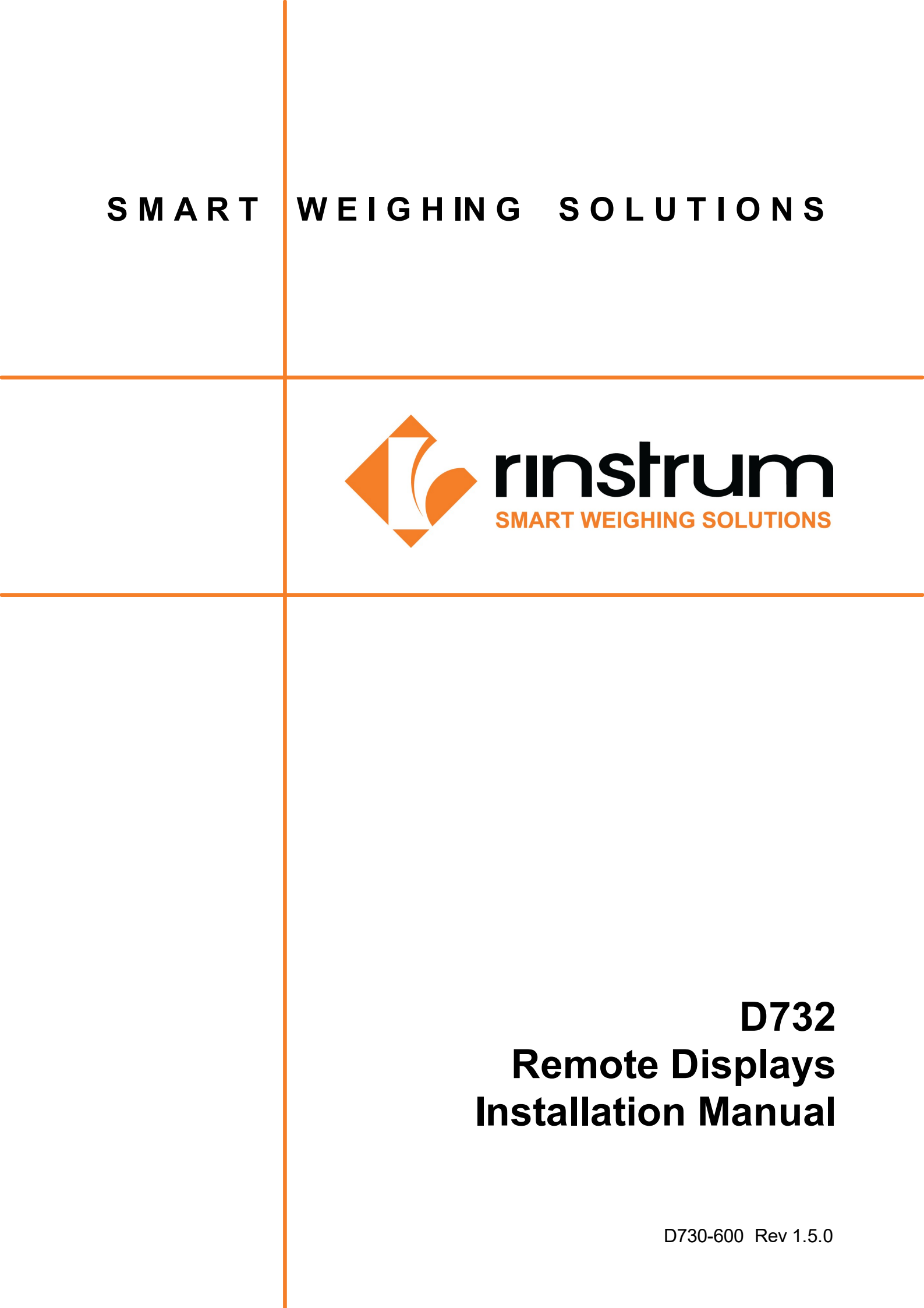

## Copyright

All Rights Reserved. No part of this document may be copied, reproduced, republished, uploaded, posted, transmitted, distributed, stored in or introduced into a retrieval system in any form, or by any means (electronic, mechanical, photocopying, recording or otherwise) whatsoever without prior written permission of Rinstrum Pty Ltd.

## Disclaimer

Rinstrum Pty Ltd reserves the right to make changes to the products contained in this manual in order to improve design, performance or reliability. The information in this manual is believed to be accurate in all respects at the time of publication, but is subject to change without notice. Rinstrum Pty Ltd assumes no responsibility for any errors or omissions and disclaims responsibility for any consequences resulting from the use of the information provided herein.

## Contents

| 1 | Specifications 1           |                                         |     |  |  |  |  |  |
|---|----------------------------|-----------------------------------------|-----|--|--|--|--|--|
| 2 | Inst                       | allation                                | 3   |  |  |  |  |  |
|   | 2.1                        | Introduction                            | . 3 |  |  |  |  |  |
|   | 2.2                        | Important                               | . 3 |  |  |  |  |  |
| 3 | Pov                        | ver Connection                          | 5   |  |  |  |  |  |
|   | 3.1                        | AC Variant                              | . 5 |  |  |  |  |  |
|   | 3.2                        | DC Variant                              | . 5 |  |  |  |  |  |
| 4 | Con                        | nmunication connections                 | 6   |  |  |  |  |  |
|   | 4.1                        | Earthing Requirements for Cable Shields | . 6 |  |  |  |  |  |
|   | 4.2                        | Serial Connection                       | . 6 |  |  |  |  |  |
| 5 | Set                        | up Command                              | 8   |  |  |  |  |  |
|   | 5.1                        | Rinstrum Remote Display Configurator    | . 9 |  |  |  |  |  |
| 6 | Μοι                        | Inting Options                          | 11  |  |  |  |  |  |
|   | 6.1                        | Wall Mounting                           | 11  |  |  |  |  |  |
|   | 6.2                        | Weather Hood (Optional)                 | 11  |  |  |  |  |  |
|   | 6.3                        | Optional Mounting Plate                 | 11  |  |  |  |  |  |
| 7 | Erro                       | or Messages                             | 13  |  |  |  |  |  |
| 8 | Арр                        | endix A : Supported Protocols           | 14  |  |  |  |  |  |
| 9 | Appendix B: ASCII codes 15 |                                         |     |  |  |  |  |  |

# 1. SPECIFICATIONS

| Display                          |                                                                                                    |
|----------------------------------|----------------------------------------------------------------------------------------------------|
| Display                          | <ul> <li>D732 – Six (6) LED digits with decimal points for displaying numeric, semi-<br/>alpha characters at 120 degrees viewing angle.</li> <li>Character size (H x W) – 75mmx40mm (3"x1.6")</li> <li>28 LEDs per digit</li> <li>35mm (1.4") round RED and GREEN traffic lights</li> </ul> |
| Performance                      |                                                                                                    |
| Visibility                       | Greater than 20m (66 feet) at 120 degrees viewing angle                                                                                                    |
| Update Rate                      | Dependant on data update rate                                                                                                    |
| Operating<br>Environment         | Temperature: –10 to +50°C, -14 to 122°F case temperature<br>Humidity:<90%RH non-condensing<br>Storage: –20 to +60°C, -4 to 140°F ambient                                                                                                    |
| Digital                          |                                                                                                    |
| Setup                            | Automatic detection with adjustment via a command string                                                                                                    |
| Memory                           | Full non-volatile operation                                                                                                    |
| Dimensions                       |                                                                                                    |
| External Dimensions<br>L x H x D | 485mmx150mmx80mm (19.1"x5.9"x3.2")                                                                                                    |
| Display Window<br>L x H          | 380mmx80mm (15.0"x3.2")                                                                                                    |
| Weight                           | 3.5kg (7.7lb)                                                                                                    |
| Power                            |                                                                                                    |
| AC Power                         | 110-240VAC 50/60Hz 23W MAX                                                                                                    |
| DC Power                         | 12-24 VDC (9-36VDC) 40W max                                                                                                    |
| Features                         |                                                                                                    |
| Serial Inputs                    | RS-232 – two wire, receive only<br>RS-485 – two wire, receive only                                                                                                    |
| Baud Rate                        | Fixed 9600 baud, 8 Data Bits, No Parity and 1 Stop bit                                                                                                    |
| Unit Addressing                  | Up to 100 addresses supported (00-99)                                                                                                    |
| Display Timeout                  | 5 seconds on data loss (default), adjustable                                                                                                    |
| Traffic lights                   | Controlled by supported protocols.<br>Red and Green                                                                                                    |
| Decimal Point                    | Displayed between digits as a single LED. The decimal point does not affect number of digits displayed.                                                                                                    |
| Brightness Control               | Adjustable 10 steps and Auto Detect. Full Brightness Default                                                                                                    |

| Approvals                   | FCC, CE, C-tick                                                                                                    |
|-----------------------------|----------------------------------------------------------------------------------------------------|
| NTEP Multi Zero<br>support  | Multi zero support only applies to supported indicators and protocols. If the<br>division size is 1x or higher, when the weight display returns to Zero the<br>D732 will also display the trailing zero.<br>Example: With the count set to 20, an indicator displays 00 at zero load. The<br>D732 will also show 00 at zero as there is no leading zero blanking.<br>NTEP is the National Type Evaluation Program in the US. |
| <b>Optional Accessories</b> |                                                                                                    |
|                             | Weather Hood                                                                                                    |
|                             | Pole mounting plate (RAM and VESA mounting compatible)                                                                                                    |

## 2. INSTALLATION

### 2.1 Introduction

The D732 is a 7 segment super bright LED remote with 75mm (3") high digits and traffic lights. The D732 remote display is capable of interpreting and displaying formatted weight transmissions from digital weight indicators. Additionally it can be used to display semi-alpha text. The D732 can display up to 6 semi-alpha/numeric digits in 7 segment format.

This unit is suitable for use in external applications and is designed to an IP65 rating. An optional weather hood is available to minimise effects of direct sunlight. The unit can be mounted on a flat surface with standard brackets or fixed to a pole using the optional mounting plate. The mounting plate also supports RAM and VESA mounting brackets.

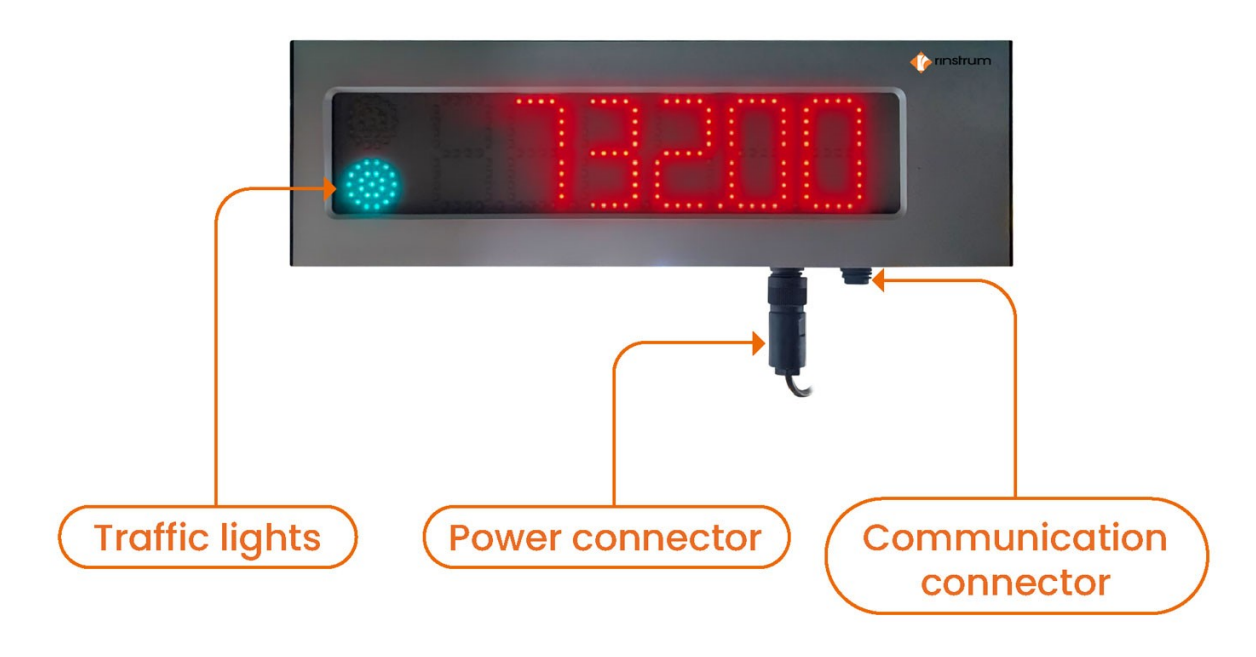

Figure 1: D732 Remote Display

### 2.2 Important

The D732 remote display unit contains precision electronics and must not be subjected to shock, excessive vibration, or extremes of temperature, either before or after installation.

The serial and power inputs of the display are protected against electrical interference; however excessive levels of electro-magnetic interference may affect the operation of the instrument. The remote display unit should be installed away from any sources of electrical noise and the power and data cables should run separately from other sources of electrical interference.

The housing is rated to IP65 with a breather valve located on the underside of the extrusion to prevent condensation build up. This area should not be subject to high pressure water or other fluids else internal damage may occur.

There are no user serviceable parts inside. Warranty will be void if the housing is opened or either of the seals are broken. All connections are made at the external sockets located on the bottom, right hand side. Ensure power cable is not connected to a live source before terminating the power

connector. Make sure the environment is dry when terminating to prevent moisture ingress into sealed connectors.

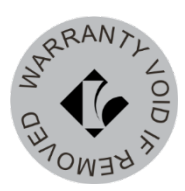

SHOCK HAZARD WITHIN DO NOT OPEN Disconnect power before opening cable connector

## 3. POWER CONNECTION

### 3.1 AC Variant

Use an AC power source of 110-240VAC. The Protective Earth pin 4 MUST be connected to AC mains earth for both safety and EMC regulation compliance.

Note: The power connection should be performed in accordance with local regulations.

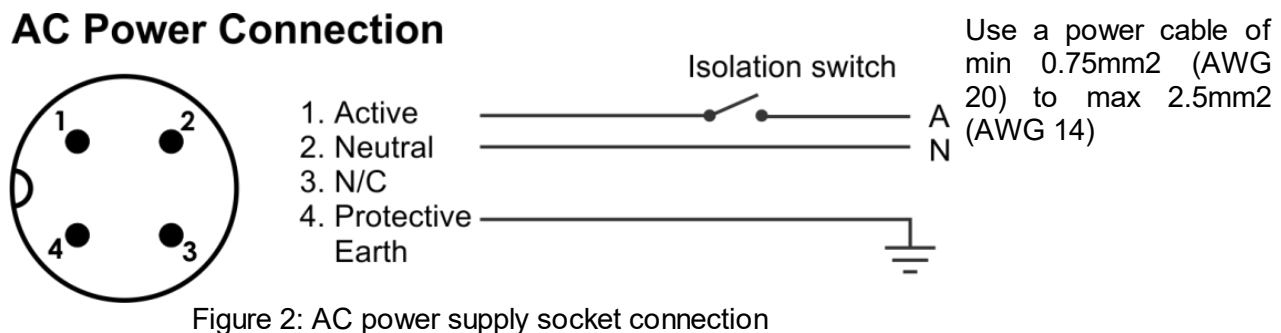

rigure 2. AC power supply socket conne

### 3.2 DC Variant

Use a DC power source of nominal 12 - 24 VDC (9 - 36 VDC) only. The Earth pin 4 MUST be connected for both safety and EMC regulation compliance.

Note: DC power is not suitable for long cable runs. Be sure to allow for voltage drop in the power cable. Failure to do so may result in the display not operating and/or the power supply to be damaged.

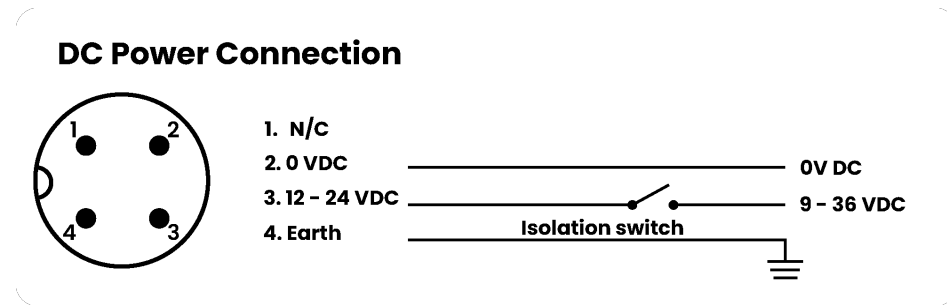

Figure 3: DC power supply socket connection

Use a power cable of

0.75mm<sup>2</sup> (AWG 20)

## 4. COMMUNICATION CONNECTIONS

### 4.1 Earthing Requirements for Cable Shields

Cable shields should ideally be connected to earth at one end for the communications option below. As there is no provision for the shield connection at the communications connection end of the display, it is recommended the shield be terminated at the indicator (source) end.

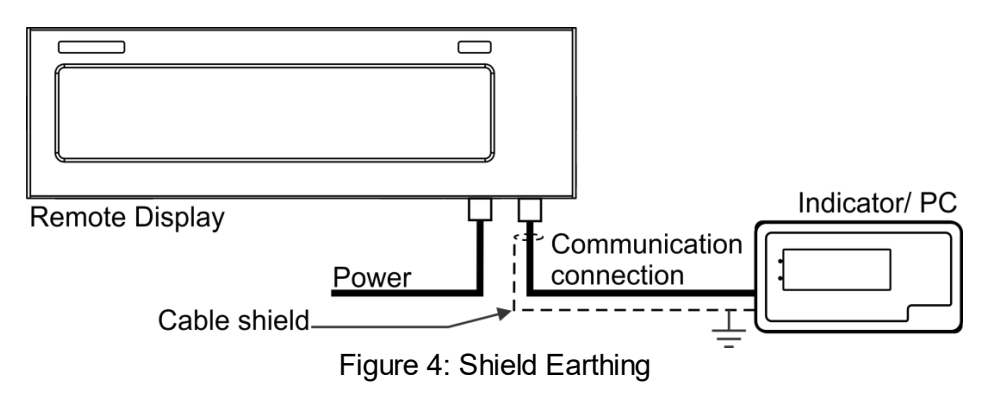

### 4.2 Serial Connection

The serial connection is used to transmit data to the remote display. The serial connection settings are fixed (Baud rate - 9600, 8 data bits, no parity and 1 stop bit).

A shielded data cable should be used to prevent electrical noise interfering with the operation of the unit.

## **Communications Connection (Serial)**

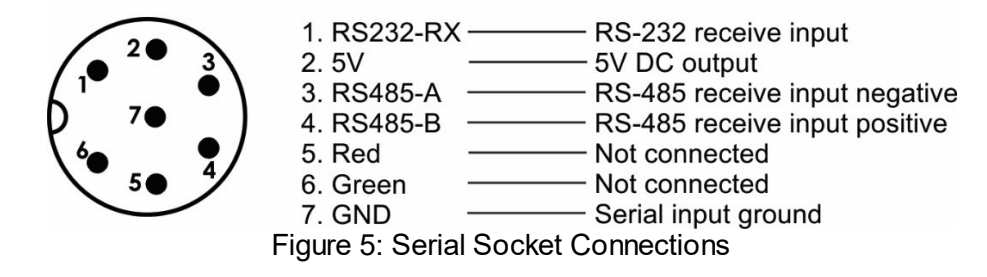

Note - GND pin (7) is serial input ground, NOT shield or power ground.

### 4.2.1 RS-232 Receive Only

RS232 is not recommended for long cable runs or electrically noisy environments.

## **Communications Connection (Serial)**

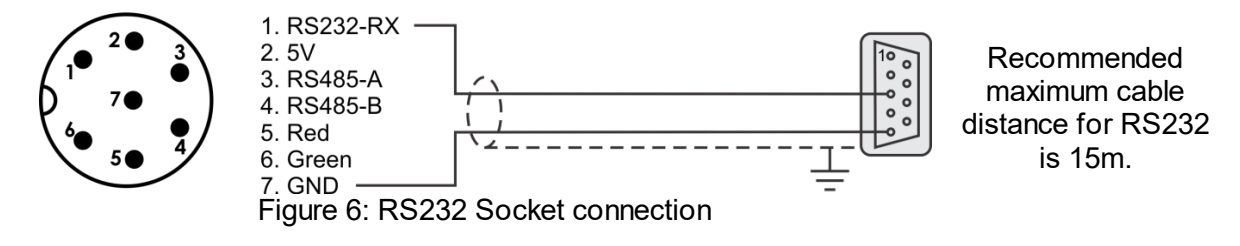

### 4.2.2 RS-485 Receive Only

RS485 is the preferred serial connection for long cable runs. Multi-dropping is supported. A  $120\Omega$  resister is provided for termination.

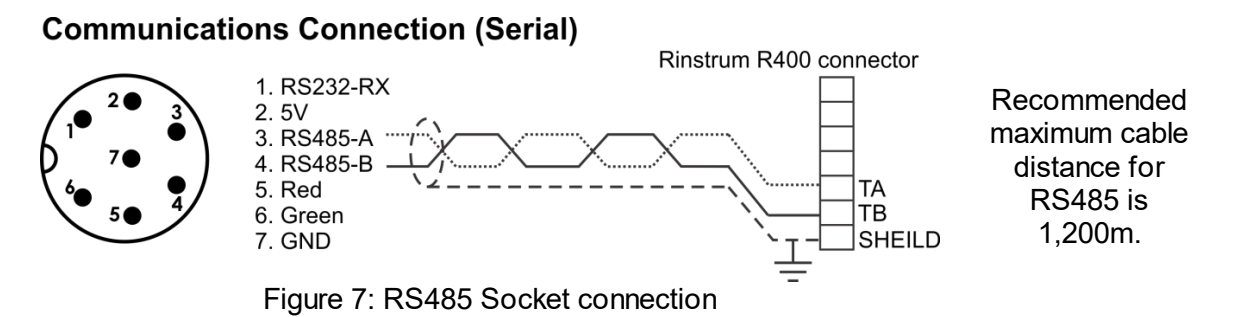

## **5. SETUP COMMAND**

The display will auto-detect the Protocol on start-up when the string is being streamed to it. The display will try and display all data received when in a locked state even if the protocol does not match. Check the start-up sequence if the remote is locked to the correct protocol (PR. 00 is auto). There is a list of settings that are configurable if the default values are not suitable. The reset string will default the unit and must be used prior to making changes. These settings can be altered with a setup command string which is required to be streamed to the display instead of the source device protocol prior to installation.

#### **Reset String:**

| Character Number | 0   | 1   |
|------------------|-----|-----|
| Description      | BEL | ѕон |

| Function | Description                                    |
|----------|------------------------------------------------|
| BEL      | 0x07 = Control Character BEL                   |
| SOH      | 0x01 = Control Character SOH - Start of Header |

#### **Configuration String:**

| Character Number | 0   | 1                       | 2          | 3          | 4           | 5           | 6          | 7             | 8           | 9           | 10  |
|------------------|-----|-------------------------|------------|------------|-------------|-------------|------------|---------------|-------------|-------------|-----|
| Description      | STX | Annunciator<br>position | Address Hi | Address Lo | Time Out Hi | Time Out Lo | Brightness | Save Settings | Protocol Hi | Protocol Lo | SPC |
| Character Number | 11  | 12                      | 13         | 14         | 15          | 16          | 17         | 18            | 19          | 20          |     |
| Description      | SPC | SPC                     | SPC        | SPC        | SPC         | SPC         | SPC        | SPC           | SPC         | ETX         |     |

| Function                | D                                                                                                    | Description                 |
|-------------------------|----------------------------------------------------------------------------------------------------|-----------------------------|
| STX                     | 0x02 = Start of Transmission                                                                                                   |                             |
| Annunciator<br>position | 0x30 - Left hand annunciators<br>0x31 - Right hand annunciators<br>0x32 - Left hand with units<br>0x33 - Right hand with units | Not supported leave as 0x30 |

| Address Hi  | MSB of the address value<br>0 to 9 (0x30 to 0x39)                     | Default: 0x30               |
|-------------|-----------------------------------------------------------------------|-----------------------------|
| Address Lo  | LSB of the address value<br>0 to 9 (0x30 to 0x39)                     | Default: 0x31               |
| Time Out Hi | MSB of the Time out value, in seconds<br>0 to 9 (0x30 to 0x39)        | Default: 0x30               |
| Time Out Lo | LSB of the Time out value, in seconds<br>0 to 9 (0x30 to 0x39)        | Default: 0x35               |
| Brightness  | Brightness value<br>0x30 = MAX to<br>0x39 = MIN<br>0x3A = Auto Detect | Default: 0x30               |
| Save        | 0x56 = Save modified settings                                         |                             |
| Protocol Hi | MSB of the Protocol value<br>0 to 9 (0x30 to 0x39)                    | Not supported leave as 0x30 |
| Protocol Lo | LSB of the Protocol value<br>0 to 9 (0x30 to 0x39)                    | Not supported leave as 0x30 |
| SPC         | 0x20 = Space                                                          |                             |
| ETX         | 0x03 = End of Transmission                                            |                             |

Sending the Setup Command

### 5.1 Rinstrum Remote Display Configurator

Use the Rinstrum Remote Display Configurator software to configure the remotes. The software Versions 1.01 and higher are applicable to the string structure described here. The settable options are laid out in check boxes or drop down menus with simple instructions shown.

### 5.1.1 Alternative Methods

The Configuration String can be streamed from a PC running terminal software such as "RealTerm", Android App "Slick USB" or similar. Alternatively you can use the custom string format in the Rinstrum R400 series indicators to send the string (this method cannot currently be used for displays with Ethernet option).

Process:

- Remove power from the remote.
- Connect a suitable serial cable from the input of the display to your PC, tablet or R400 indicator and apply power.
- If the remote has not received and displayed a valid protocol prior to been reset from custom settings then you will have send a supported protocol first to acknowledge the previous changes.
- Send the Reset String via the software or R400 indicator until.
- Display will show –OK— then reinitialize at default settings (Note: if unit already at default settings then the –OK— message will not be shown)

- Determine what settings need to be changed as based on the Configuration String. Set the suitable options in the software or create your custom one with the connected R400.
- Send the Configuration String out to the display until Proto 40 then –OK— is shown, (at least 6 times at 1 sec intervals best).
- The remote will now reinitialize with the new settings as shown in the start-up sequence.
- Disconnect power to the remote.
- If required disconnect the setup cable and reconnect the primary system device.
- Apply power to remote.
- Unit is ready for operation with the new configuration settings.

Examples: using RealTerm

• To change the Unit Address from the default value 01 to 35:

• To change the Time-Out value to 0 seconds (thus disabling):

## 6. MOUNTING OPTIONS

Two stainless steel mounting brackets are used to mount the unit on a flat surface. These brackets are bolted to rear of the housing using the shake-proof nuts provided. The outer mounting holes are 8mm in diameter.

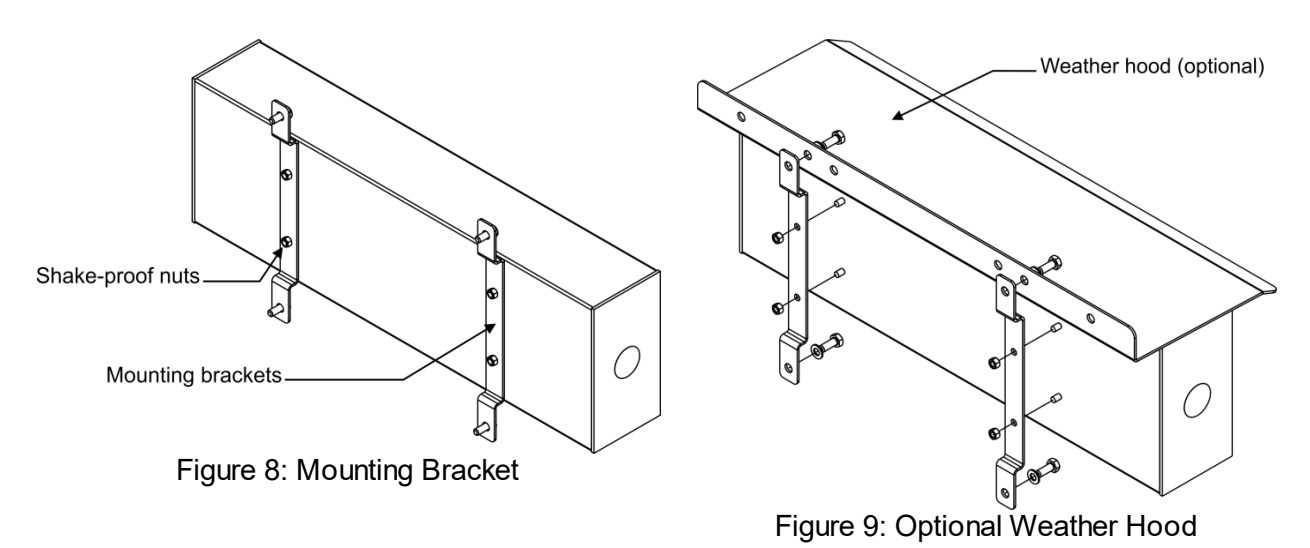

## 6.1 Wall Mounting

For wall mounting it is recommended that:

- 6mm or 1/4" bolts and washers be used as a minimum.
- Both Brackets are to be used with mounting hole centres at 250mm (9.8") wide and 200mm (7.9") high. Fit top bolts first to support display the fit the top bolts to ease installation.

## 6.2 Weather Hood (Optional)

The optional weather hood can be used to minimise effects of direct sunlight. The Weather Hood mounting holes line up with the wall mounting holes on the brackets for easy fitment.

Note: It is recommended when fitting the optional weather hood the two bottom bolts are loosely installed first to support the remote.

### 6.3 Optional Mounting Plate

The optional mounting plate supports VESA, RAM and pole mounting.

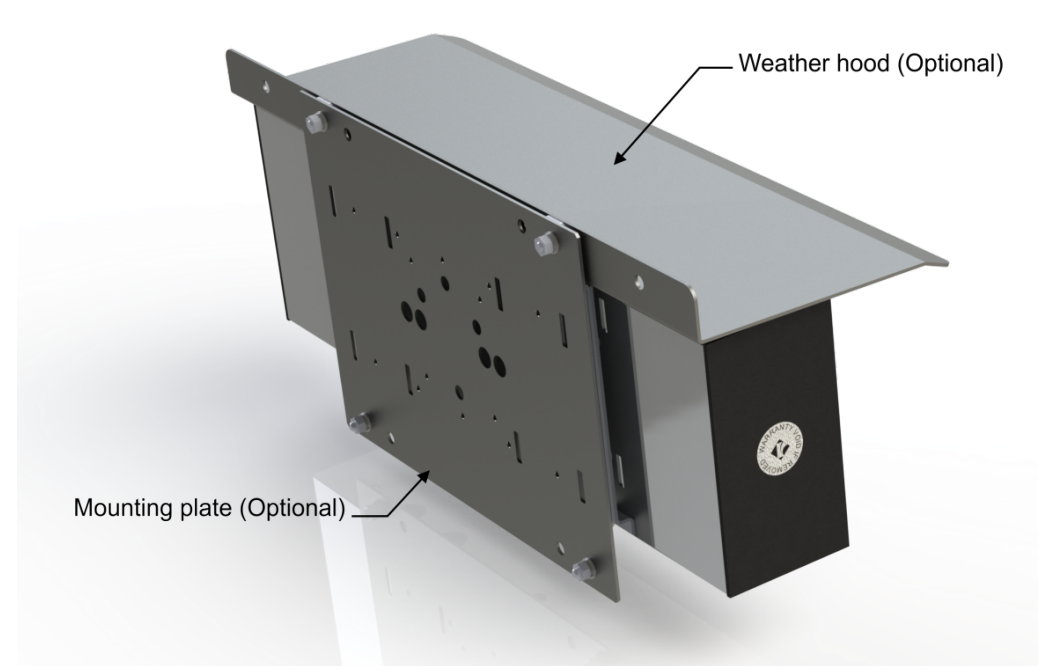

Figure 10: Optional Mounting Plate

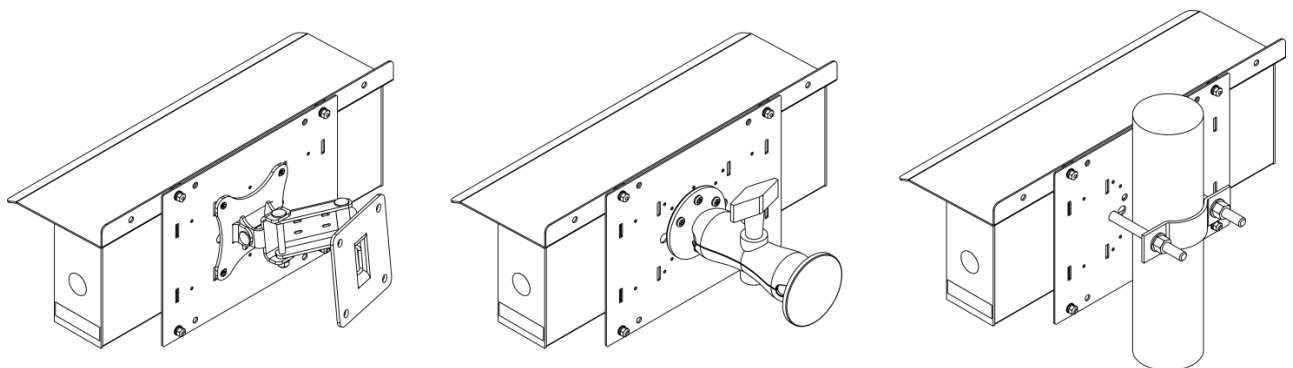

Figure 11: VESA, RAM and Pole mounting examples

# 7. ERROR MESSAGES

| Error | Description                                                                                                    |
|-------|----------------------------------------------------------------------------------------------------|
| U     | Underweight - the weight is below the minimum allowable weight reading.<br>Check source device.                                                  |
| 0     | Overweight - The weight is above the maximum allowable weight reading.<br>Check source device.                                                   |
| E     | Error - The source device is reporting an error in it status as detected in the protocol. Check source device.                                   |
| //    | No valid data from indicator and unit has timed out. Check serial input, protocol/baud/data-bits are supported then power cycle remote to reset. |

## 8. APPENDIX A : SUPPORTED PROTOCOLS

On power up the display will attempt to automatically detect one of the following protocols. Note that compatibility is not guaranteed and manufacturers may change their protocol at any time without notice.

| Protocol | Name     | Serial Traffic<br>light support | NTEP<br>multi<br>zero<br>support | Protocol commonly used by indicators<br>from:                 |
|----------|----------|---------------------------------|----------------------------------|---------------------------------------------------------------|
| 1        | Ranger A | Yes                             | Yes                              | Rinstrum, GSE, HBM & PT                                       |
| 2        | Ranger C | Yes                             | Yes                              | Rinstrum GSE, HBM & PT                                        |
| 4        | Ranger D | Yes                             | Yes                              | Rinstrum                                                      |
| 5        | PCMODE   | Yes                             | No                               | Custom software                                               |
| 24       | Condec   | No                              | Yes                              | UMC, GSE, Rice Lake, Cardinal, Fairbanks,<br>Eaton, Transcell |

Refer Remote Display Protocol Manual for detailed protocol descriptions.

|               | 9. APPENDIX B: ASCII CODES |               |         |               |          |               |                 |               |      |  |  |  |
|---------------|----------------------------|---------------|---------|---------------|----------|---------------|-----------------|---------------|------|--|--|--|
| Code          | Char                       | Code          | Char    | Code          | Char     | Code          | Char            | Code          | Char |  |  |  |
| 000 (*)       | NULL                       | 026<br>(0x1A) | SUB     | 052<br>(0x34) | '4'      | 078<br>(0x4E) | 'N'             | 104<br>(0x68) | 'h'  |  |  |  |
| 001<br>(0x01) | SOH                        | 027<br>(0x1B) | ESC     | 053<br>(0x35) | '5'      | 079<br>(0x4F) | ʻ0'             | 105<br>(0x69) | 1'   |  |  |  |
| 002<br>(0x02) | STX                        | 028<br>(0x1C) | FS      | 054<br>(0x36) | '6'      | 080<br>(0x50) | 'P'             | 106<br>(0x6A) | ʻj'  |  |  |  |
| 003<br>(0x03) | ETX                        | 029<br>(0x1D) | GS      | 055<br>(0x37) | '7'      | 081<br>(0x51) | Q,              | 107<br>(0x6B) | 'k'  |  |  |  |
| 004<br>(0x04) | EOT                        | 030<br>(0x1E) | RS      | 056<br>(0x38) | '8'      | 082<br>(0x52) | 'R'             | 108<br>(0x6C) | 1'   |  |  |  |
| 005<br>(0x05) | ENQ                        | 031<br>(0x1F) | US      | 057<br>(0x39) | '9'      | 083<br>(0x53) | 'S'             | 109<br>(0x6D) | 'm'  |  |  |  |
| 006<br>(0x06) | ACK                        | 032<br>(0x20) |         | 058<br>(0x3A) | "."<br>· | 084<br>(0x54) | 'Τ'             | 110<br>(0x6E) | ʻn'  |  |  |  |
| 007<br>(0x07) | BEL                        | 033<br>(0x21) | '!'     | 059<br>(0x3B) | (,)<br>) | 085<br>(0x55) | 'U'             | 111<br>(0x6F) | 'o'  |  |  |  |
| 008<br>(0x08) | BS                         | 034<br>(0x22) | ()))    | 060<br>(0x3C) | `<`      | 086<br>(0x56) | <sup>(</sup> ۷' | 112<br>(0x70) | ʻp'  |  |  |  |
| 009<br>(0x09) | HT                         | 035<br>(0x23) | '#'     | 061<br>(0x3D) | '='      | 087<br>(0x57) | 'W'             | 113<br>(0x71) | ʻq'  |  |  |  |
| 010<br>(0x0A) | LF                         | 036<br>(0x24) | '\$'    | 062<br>(0x3E) | ʻ>'      | 088<br>(0x58) | 'X'             | 114<br>(0x72) | 'r'  |  |  |  |
| 011<br>(0x0B) | VT                         | 037<br>(0x25) | '%'     | 063<br>(0x3F) | ʻ?'      | 089<br>(0x59) | Ύ               | 115<br>(0x73) | 's'  |  |  |  |
| 012<br>(0x0C) | FF                         | 038<br>(0x26) | '&'     | 064<br>(0x40) | '@'      | 090<br>(0x5A) | 'Z'             | 116<br>(0x74) | ť    |  |  |  |
| 013<br>(0x0D) | CR                         | 039<br>(0x27) | <i></i> | 065<br>(0x41) | 'A'      | 091<br>(0x5B) | "['             | 117<br>(0x75) | 'u'  |  |  |  |
| 014<br>(0x0E) | SO                         | 040<br>(0x28) | "('     | 066<br>(0x42) | 'В'      | 092<br>(0x5C) | \'              | 118<br>(0x76) | 'v'  |  |  |  |
| 015<br>(0x0F) | SI                         | 041<br>(0x29) | ')'     | 067<br>(0x43) | 'C'      | 093<br>(0x5D) | ſ               | 119<br>(0x77) | 'w'  |  |  |  |
| 016<br>(0x10) | DLE                        | 042<br>(0x2A) | (*)     | 068<br>(0x44) | 'D'      | 094<br>(0x5E) | <b>٬</b> ۸٬     | 120<br>(0x78) | 'x'  |  |  |  |
| 017<br>(0x11) | DC1                        | 043<br>(0x2B) | '+'     | 069<br>(0x45) | 'E'      | 095<br>(0x5F) | ( )<br>_        | 121<br>(0x79) | 'y'  |  |  |  |

| 018<br>(0x12) | DC2 | 044<br>(0x2C) | ( )<br>)     | 070<br>(0x46) | 'F' | 096<br>(0x60) | (1) | 122<br>(0x7A) | 'z'          |
|---------------|-----|---------------|--------------|---------------|-----|---------------|-----|---------------|--------------|
| 019<br>(0x13) | DC3 | 045<br>(0x2D) | ' <u>-</u> ' | 071<br>(0x47) | 'G' | 097<br>(0x61) | 'a' | 123<br>(0x7B) | '{'          |
| 020<br>(0x14) | DC4 | 046<br>(0x2E) | <i>''</i>    | 072<br>(0x48) | 'H' | 098<br>(0x62) | ʻb' | 124<br>(0x7C) | ' <b> </b> ' |
| 021<br>(0x15) | NAK | 047<br>(0x2F) | <i>'</i> ]'  | 073<br>(0x49) | 'l' | 099<br>(0x63) | 'c' | 125<br>(0x7D) | ʻ}'          |
| 022<br>(0x16) | SYN | 048<br>(0x30) | '0'          | 074<br>(0x4A) | 'J' | 100<br>(0x64) | 'd' | 126<br>(0x7E) | (م)          |
| 023<br>(0x17) | ETB | 049<br>(0x31) | '1'          | 075<br>(0x4B) | 'К' | 101<br>(0x65) | 'e' | 127<br>(0x7F) | DEL          |
| 024<br>(0x18) | CAN | 050<br>(0x32) | '2'          | 076<br>(0x4C) | 'L' | 102<br>(0x66) | 'f' |               |              |
| 025<br>(0x19) | EM  | 051<br>(0x33) | '3'          | 077<br>(0x4D) | 'M' | 103<br>(0x67) | ʻg' |               |              |

Note: Any reference to third party software or apps is based on tested use only as no commercial agreements in place.